# E-arvete saatmine Soome klientidele

Merit Aktivast saab saata e-arveid ka Soome klientidele.

Merit Aktiva e-arve operaator Soomes on Apix Messaging Oy. E-arvete saatmine ja vastuvõtmine on Soomes tasuline teenus. Selleks on vaja luua kasutajakonto Apixi juures ja osta krediiti (verkkopostimerkit).

**1. Kasutajakonto saab avada Apixi koduleheküljel** <u>www.apix.fi</u> > Verkkokauppa > Rekisteröidy <u>https://registration.apix.fi/#/registration/info</u>

Inglise- või rootsikeelse registreerimise juhendi leiate all paremas nurgas vastava riigi lipule klikkides. Vajuta "Aloita".

| APIX          |                                                                                                    |  |
|---------------|----------------------------------------------------------------------------------------------------|--|
| Rekisteröinti |                                                                                                    |  |
|               | Rekisteröityminen käyttämään Apix Messaging Oy:n palveluita tapahtuu kahdessa vaiheessa.                                                                                                    |  |
|               | Ensin täytät yrityksestäsi perustiedot ja valitset itsellesi tunnuksen palveluiden hallintaan. Valitset myös tunnukselle itse<br>salasanan, jonka pituus on vähintään 4 merkkiä. Syötettyäsi perustiedot, valitset palvelut, joita haluat käyttää. |  |
|               | Hyväksyttyäsi sopimuksen järjestelmä näyttää yhteenvedon.                                                                                                    |  |
|               | Prosessin päätyttyä voit muokata valitsemiasi palveluita, yhteystietojasi ja vaihtaa salasanasi osoitteessa: webshop apix.fi.<br>Palveluun kirjautumiseen käytät prosessissa luomiasi tunnusta (sähköpostiosoite) ja salasanaa.                    |  |
|               | Aloita                                                                                                    |  |
|               |                                                                                                    |  |

Sisesta selle ettevõte andmed, kes arveid saadab.

Y-tunnus – sisesta eesti km-reg. kood (VAT), näiteks EE123456789

Lisa ettevõtte nimi, aadress, postiindeks ja linn

Maa – vali maavalikust "Viro"

Lisa kontaktisik ja telefoninumber ja keel (soome/inglise/rootsi)

Sähköposti – sisesta see emaili aadress, mida soovid hakata kasutama sisselogimisel Apixi teenuste keskkonda

Salasana – vali endale parool (parooli pikkus peab olema vähemalt 4 tähemärki)

Vahvista salasõna – korda parooli

Laskutusohjelmisto – vali rippmenüüst "MeritAktiva"

| Syötä perustiedot             |            |                                                                      |  |  |
|-------------------------------|------------|----------------------------------------------------------------------|--|--|
| Y-tunnus*                     | EE12345679 | (Muoto: xxxxxx-y)                                                    |  |  |
| Yrityksen virallinen<br>nimi* |            |                                                                      |  |  |
| Aputoiminimet                 |            |                                                                      |  |  |
| Katuosoite 1*                 |            |                                                                      |  |  |
| Katuosoite 2                  |            |                                                                      |  |  |
| Postinumero*                  |            |                                                                      |  |  |
| Postitoimipaikka*             |            |                                                                      |  |  |
| Maa*                          | Viro 🔻     |                                                                      |  |  |
| Yhteyshenkilö*                |            |                                                                      |  |  |
| Puhelinnumero*                |            |                                                                      |  |  |
| Kieli*                        | Suomi 🔻    |                                                                      |  |  |
| www                           |            | (Eg.: www.apix.fi)                                                   |  |  |
| Sähköposti*                   |            | (Sähköpostiosoite on tunnuksesi hallinnoidessasi Apix:in palveluita) |  |  |
| Salasana*                     |            |                                                                      |  |  |
| Vahvista salasana*            |            |                                                                      |  |  |

Vali teenused, mida soovid hakata kasutama.

Merit Aktiva toetab ainult arvete saatmise teenust Soome klientidele. Arvete vastuvõtmise teenust Soome klientidelt Merit Aktiva ei toeta. Apix pakub ka arhiivi võimalust, kuhu salvestatakse kõik saadetud arved.

Kinnita leping ja vajuta "Hyväksy sopimus".

| Valitse palvelut                  |                                              |                    |                                                                                  |  |  |
|-----------------------------------|----------------------------------------------|--------------------|----------------------------------------------------------------------------------|--|--|
| Laskutusohjelmisto* MeritAktiva • |                                              |                    |                                                                                  |  |  |
|                                   | Z Lähetä                                     |                    |                                                                                  |  |  |
|                                   | 1                                            | Palvelu saman la   | askun lähetyksen estämiseksi useaan kertaan                                      |  |  |
|                                   |                                              | Palvelu kirjanpito | okopion lähettämisestä kirjanpitäjälle sähköpostitse. Hinta 0,15 merkkiä/lähetys |  |  |
|                                   |                                              | Palvelu paperilas  | skujen lähettämisestä Priority-luokassa 2. luokan sijaan                         |  |  |
|                                   |                                              | Kuluttajalaskutus  | s verkkopankkeihin, ottakaa minuun yhteyttä.                                     |  |  |
|                                   |                                              | Haluan lähettää    | EDI-sanomia, ottakaa minuun yhteyttä.                                            |  |  |
|                                   |                                              | Laskujen maksu     | valvonta, ottakaa minuun yhteyttä.                                               |  |  |
|                                   |                                              | Laskujen rahoitu   | ıs, Ottakaa minuun yhteyttä.                                                     |  |  |
|                                   | Vastaanota                                   |                    |                                                                                  |  |  |
|                                   | Arkistoi kaikki lähtevät ja saapuvat sanomat |                    |                                                                                  |  |  |
| Hyvä                              | Hyväksy sopimus                              |                    |                                                                                  |  |  |

## 2. Kui kasutajakonto on loodud, on vaja osta Apixist krediiti.

Logi Apixi netipoodi sisse kasutades sama e-maili aadressi ja salasõna, mida kasutasid Apixi kasutajakonto loomisel.

## Verkkokauppa - Nätbutik - Online shop

| Kirjautumistiedot |                       |
|-------------------|-----------------------|
| * Käyttäjätunnus  | minna@merit.ee        |
| * Salasana        | •••••                 |
|                   | Kirjaudu Rekisteröidy |
|                   | Unohtuneet tunnukset  |
|                   | <u>Hinnasto</u>       |
|                   | Palveluehdot          |

### Vali "Kirjaudu"

Elektroonilisi marke müüakse 20, 60, 100 ja 200 kaupa. Vali sobi kogus ja vajuta "Kassalle".

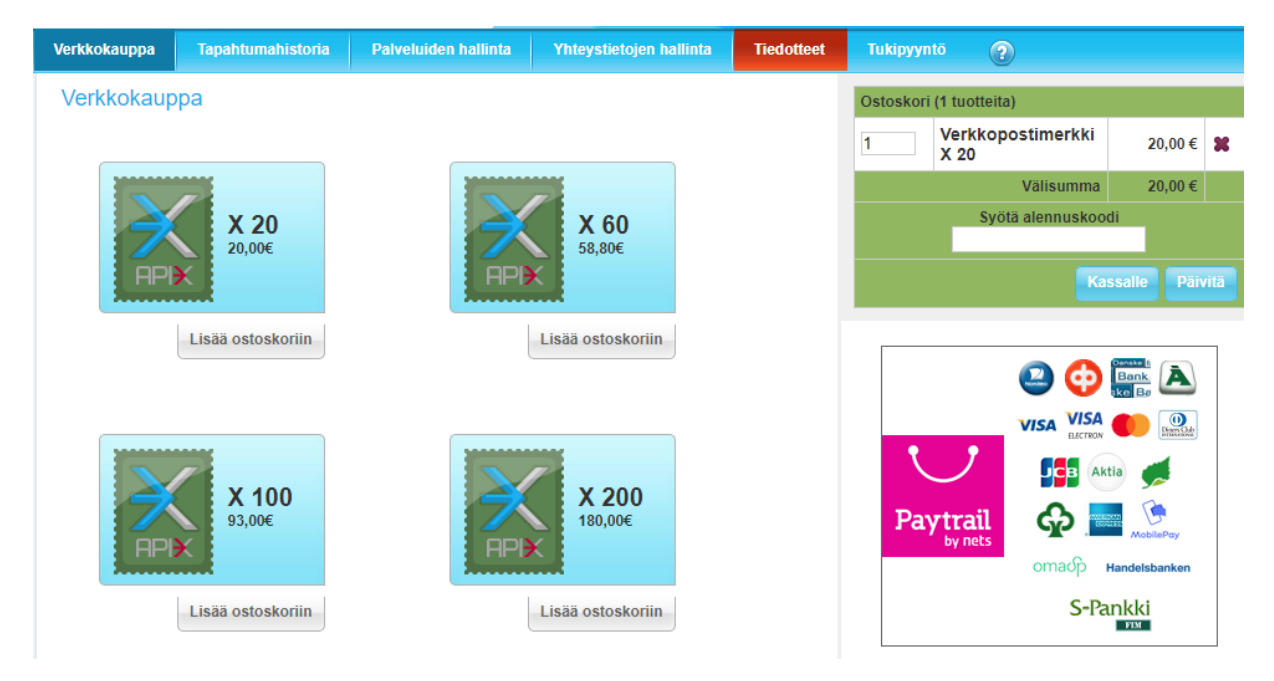

Markide eest saab maksta Paytraili või Soome pangalinkide kaudu. Vajuta "Maksa".

### 3. Sisesta Merit Aktivasse sama e-maili aadress ja parool menüüs Seadistused > E-arvete seadistus.

Müügiarveid saab e-arvetena saata siis, kui kliendi kaardi on olemas Y-tunnus (st sisesta rg-kood väljale Soome kliendi y-tunnus). Müügiarve salvestamisel kontrollib programm automaatselt, kas klient on Soomes e-arvete vastuvõtja ja kui on, siis ilmub arve kohale E-arve nupp.

Kui Soome kliendil on y-tunnusest erinev e-arve tunnus, siis on vaja kliendi kaardile sisestada kliendi OVT tunnuse (e-aadressi) ja vajadusel ka E-arve aadressi (nt, kui eraisiku e-arve on vaja panka saata).

E-arve saatmiseks kliki nupule "E-arve".

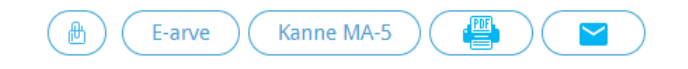

Ostuarved imporditakse automaatselt programmi menüüsse Ost > Kinnitamata ostuarved.

Vastame hea meelega Teie küsimustele. Helistage või kirjutage julgesti!

Tööpäevadel kell 9:00 – 17:00, telefon 776 9333, klienditugi@merit.ee

merit.ee